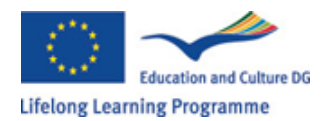

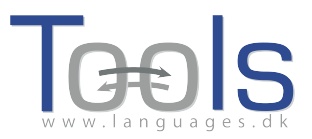

# Visita Guiada – Como se tornar um autor utilizando Clilstore

#### **Opções iniciais**

Este guia demonstra, passo a passo, como construir uma unidade online com vídeo e texto, onde todas as palavras estão ligadas a uma variedade de dicionários online. A unidade demonstrada pode ser encontrada em http://multidict.net/cs/780

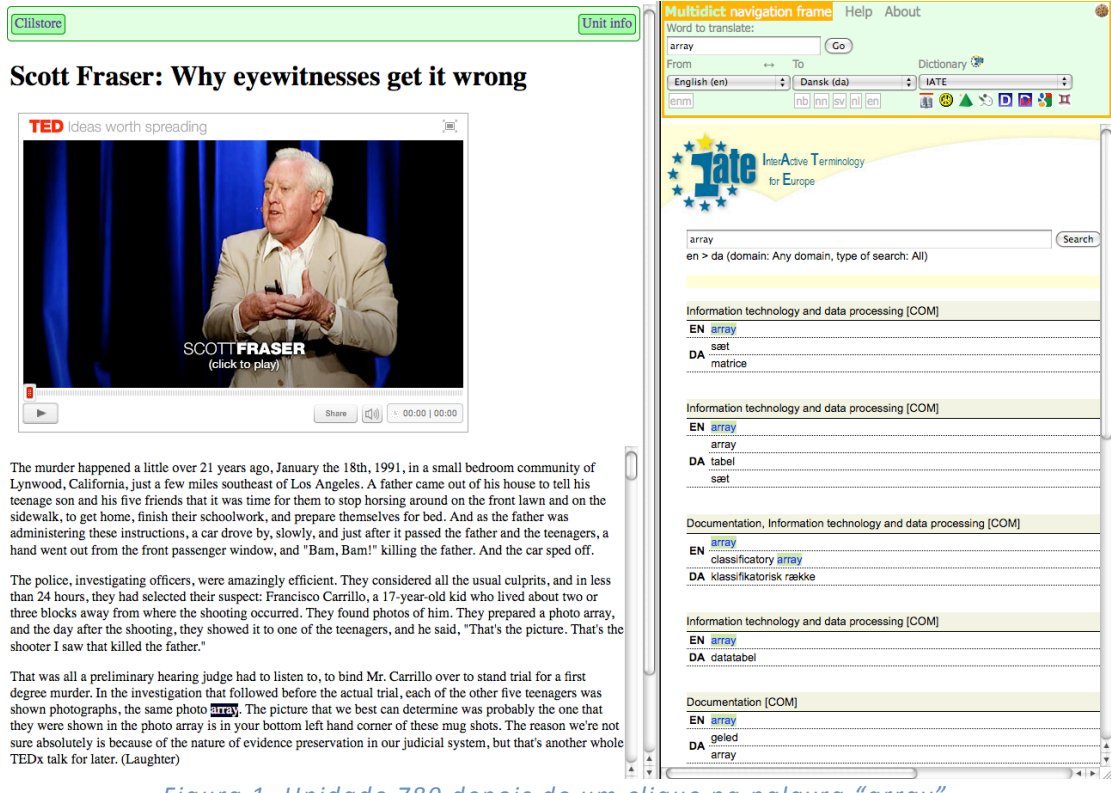

Figura 1. Unidade 780 depois de um clique na palavra "array".

Vá a <u>http://multidict.net/clilstore</u> e clique em "register" - registo. De seguida escolha um nome de usuário, palavra-passe e indique o seu primeiro nome, apelido, e-mail e morada.

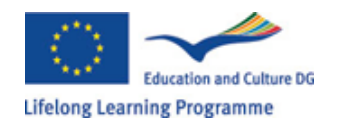

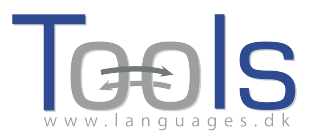

## Clilstore - Teaching units for Content and Language Integrated Learning

Login or register if you wish to create and edit pages.

| 📃 Include test units |      | nclude o     | ptional columns                             |                          |
|----------------------|------|--------------|---------------------------------------------|--------------------------|
| id Owner             | Lang | Level        | Title                                       | Text or Summary          |
|                      |      | min.<br>max. | contains                                    | contains<br>Filter Reset |
| 780 fred             | en   | C1           | Scott Fraser: Why eyewitnesses get it wrong |                          |
| 779 celeb            | en   | C1           | How the Americans see the British           |                          |
| 778 fred             | da   | A2           | Lærlingevittigheder                         |                          |
| 777 fred             | da   | A1           | Cykeltyveriet                               |                          |
| 775 GuthanNanEilean  | gd   | B2           | Dhan Chamara: Gòrdan Wells                  |                          |
| 774 GuthanNanEilean  | gd   | B2           | Dhan Chamara: Tormod MacGill-Eain           |                          |
|                      | Fi   | gura         | 2: Página inicial de Clilstore              |                          |

| Logged in as <b>fred</b> | logout 🔊         | My uni       | ts | Create a unit                               |
|--------------------------|------------------|--------------|----|---------------------------------------------|
| 📄 Include test ur        | nits by other au | uthors       |    | Include optional columns                    |
| id Owner                 | Lang Le          | evel         |    | Title                                       |
|                          | n n              | min.<br>nax. |    | contains                                    |
| 780 fred                 | en               | C1 🕷         | Ø  | Scott Fraser: Why eyewitnesses get it wrong |
| 779 celeb                | en               | C1           |    | How the Americans see the British           |
| 778 fred                 | da               | A2 样         | Ø  | Lærlingevittigheder                         |
| 777 fred                 | da               | A1 🛎         | Ø  | Cykeltyveriet                               |
|                          | Figura 3:        | Págir        | na | Inicial do Clilstore                        |

Depois de fazer log in, pode criar novas unidades ou editar as já existentes (é também possível eliminar X unidades criadas por si). Seguidamente, clique em "Create a unit".

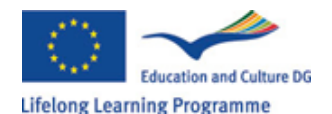

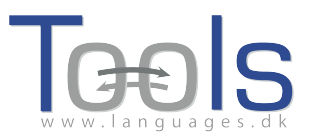

| New Clilstore page                                                                                                 |                           |
|----------------------------------------------------------------------------------------------------|---------------------------|
| Title                                                                                                    |                           |
|                                                                                                    |                           |
| Embed code for video or picture (if any) Float                                                                     |                           |
|                                                                                                    |                           |
| Text Either plaintext with blank lines between paragraphs ( tick to preserve line breaks at ends of lines).        | Or else entirely in html. |
| The cext for the students to read (minimum rengen for characters)                                                  |                           |
|                                                                                                    |                           |
|                                                                                                    |                           |
|                                                                                                    |                           |
|                                                                                                    |                           |
|                                                                                                    |                           |
|                                                                                                    |                           |
|                                                                                                    |                           |
|                                                                                                    |                           |
|                                                                                                    |                           |
|                                                                                                    |                           |
|                                                                                                    |                           |
|                                                                                                    |                           |
|                                                                                                    |                           |
|                                                                                                    |                           |
| Link buttons                                                                                                    |                           |
| Button text WL Link (url or clilstore page number)                                                                 |                           |
|                                                                                                    |                           |
|                                                                                                    |                           |
|                                                                                                    |                           |
|                                                                                                    |                           |
| nguage code                                                                                                    |                           |
| earner level (CEFR) Ounspecified A1 A2 B1 B2 C1 C2 -1                                                              | -1                        |
|                                                                                                    |                           |
| Initialy. (1000 character maximum)                                                                                 |                           |
|                                                                                                    |                           |
| Tick if this is still just a test unit. not a production unit                                                      |                           |
| vner: $\left[ \text{fred} \right] = I$ am the author of the text and material / or I have permission to use the te | ext and material          |
|                                                                                                    |                           |

Figura 4: Criação de uma unidade em Clilstore com vídeo e texto.

A página "Create a Unit" – "Construir uma unidade" - possui campos e opções. Esses tópicos vão ser apresentados seguidamente:

- Title título: Escreva um título adequado para a nova unidade.
- Embed Code > "Float" Incorporar Escolha o sítio onde o texto será posicionado em relação ao vídeo/áudio ou à imagem.
- Embed Code: Para adicionar um vídeo/áudio ou imagem do Youtube.com, TED.COM, Vimeo.com, Flickr.com, etc. é necessário procurar a opção "Partilhar e Incorporar" ("Share and Embed") e seguidamente copiar e colar todo o código html no campo "Embed code for video or picture". Veja o exemplo abaixo, da página TED.COM:

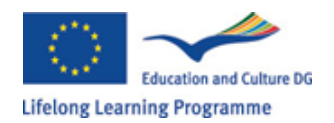

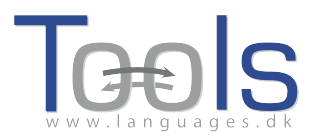

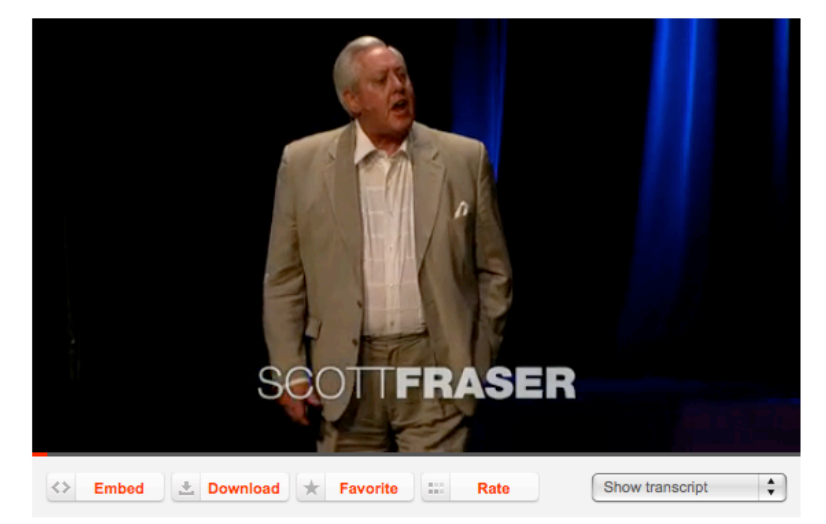

Figura 5: Video do site TED.COM com a opção "Embed" e "Show transcript"

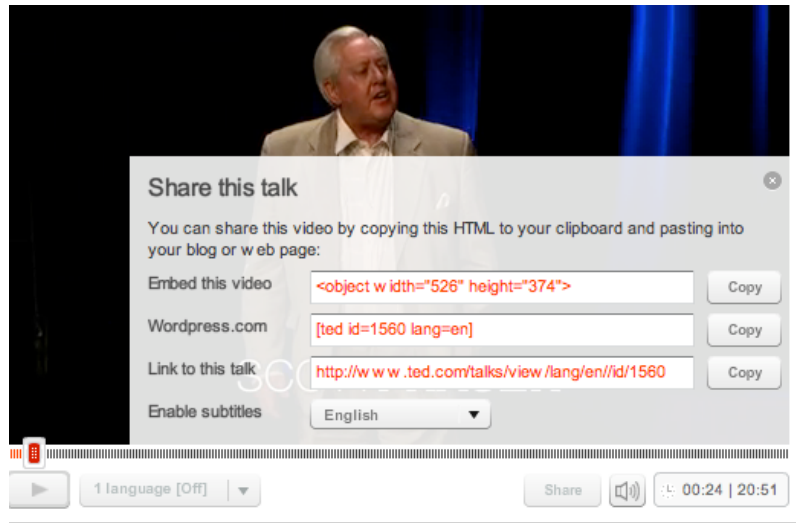

Figura 6: Copie o código depois de clicar em "Embed"

- Text: É necessário haver uma linha em branco entre cada parágrafo para assegurar uma melhor formatação no resultado final.
  \*Repare na caixa no meio das instruções – se o texto for a letra de uma música, então ao assinalar irá garantir que as linhas quebradas serão mantidas para as estrofes aparecerem correctamente.
- Text: Existem diversos sites que oferecem o vídeo e a transcrição em texto, por exemplo em <u>http://www.languages.dk/digital</u> onde existem várias línguas. Neste exemplo, utilizaremos um vídeo do site TED.COM (<u>http://www.ted.com/talks/scott\_fraser\_the\_problem\_with\_eyewitness\_t\_estimony.html</u>), clique no botão "Show transcript", selecione "English", depois copie o texto completo e cole em Clilstore.
- Link buttons: Aqui, é possível criar botões que ligam a outros sites e exercícios. Escreva um pequeno título no espaço verde "Button text" e escreva o endereço completo da página, no espaço "Link" (é recomendado que copie e cole o link, para que não existam erros). Repare que existe uma opção listada por "WL", se esta opção se encontra seleccionada,

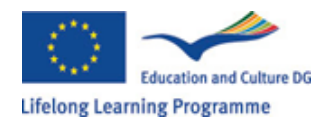

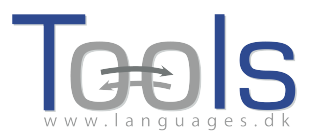

então a página ligada a ela será processada para que todas as palavras estejam ligadas a dicionários online. (Algumas páginas têm erros, logo não funcionam com a opção WL).

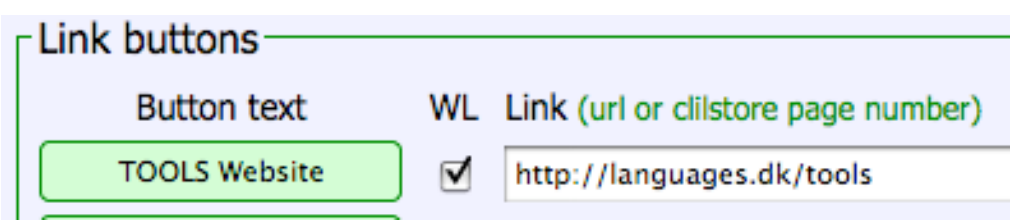

Figura 7: Criar um botão com um link para o site TOOLS com todas as palavras ligadas a dicionários online

- Language Code: Lembre-se de utilizar a abreviatura internacional para a língua do texto, por exemplo, EN para Inglês. Esta operação é necessária em Clilstore, de modo a que este o direccione para os dicionários correctos (se não tem a certeza em relação ao código da sua língua, consulte na página <u>http://multidict.net/multidict</u> e seleccione a lista de opção do campo 'from')
- Learner level: Estime o nível requerido para o aluno tirar pleno proveito da unidade. Estes níveis são baseados no Quadro Europeu Comum de Referência para Línguas

(http://www.coe.int/t/dg4/linguistic/cadre\_en.asp)

- Summary: Escreva uma pequena descrição do conteúdo. O texto será pesquisável em motores de busca, como o Google, por exemplo.
- Tick if this is still just a test unit: Por favor, assinale apenas esta opção se a unidade estiver inacabada ou se for apenas um esboço e, nesse caso, lembre-se de apagá-lo mais tarde.
- Owner: Assinale esta caixa se tiver a permissão / direito de usar os textos e vídeo, etc.
- Publish: Clique e partilhe com colegas de todo o mundo 😊

Concluído: Foi atribuído um número à sua unidade, por exemplo 780. Isto significa que o endereço para a sua unidade é <u>http://multidict.net/cs/780</u> (substitua 780 pelo número da sua unidade).

## **Opções Avançadas**

Depois de criada uma unidade, é possível editá-la e, por exemplo, acrescentar links para outras páginas ou unidades complementares, utilizando a opção "Link Buttons" e colar no link.

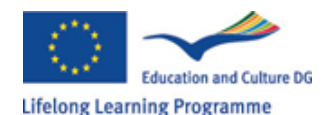

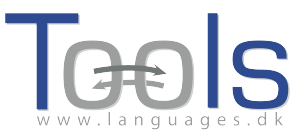

| Edit Clilstore page 780                                                                                                    |
|----------------------------------------------------------------------------------------------------|
| Title                                                                                                    |
| Scott Fraser: Why eyewitnesses get it wrong                                                                                                    |
| Embed code for video or picture (if any) Float scroll tes 🗘                                                                                                    |
| cobject width="526" height="374"> <param name="movie" value="http://video.ted.com/assets/player/swf/EmbedPlayer.swf"/> <param <="" name="allowFullScreen" p="" value="true"/>                                                                                                    |
| Text This is html - Remember to put round any new paragraphs you insert                                                                                                    |
| The murder happened a little over 21 years ago, January the 18th, 1991, in a small bedroom community of Lynwood,<br>California, just a few miles southeast of Los Angeles. A father came out of his house to tell his teenage son and his five<br>friends that it was time for them to stop horsing around on the front lawn and on the sidewalk, to get home, finish their<br>schoolwork, and prepare themselves for bed. And as the father was administering these instructions, a car drove by, slowly,<br>and just after it passed the father and the teenagers, a hand went out from the front passenger window, and "Bam, Bam!"<br>killing the father. And the car sped off. |
| The police, investigating officers, were amazingly efficient. They considered all the usual culprits, and in less than 24 hours, they had selected their suspect: Francisco Carrillo, a 17-yeer-old kid who lived about two or three blocks away from where the shooting occurred. They found photos of him. They prepared a photo array, and the day after the shooting, they showed it to one of the teenagers, and he said, "That's the picture. That's the shooter I saw that killed the father."                                                                                                    |
| That was all a preliminary hearing judge had to listen to, to bind Mr. Carrillo over to stand trial for a first degree<br>murder. In the investigation that followed before the actual trial, each of the other five teenagers was shown photographs,<br>the same photo array. The picture that we best can determine was probably the one that they were shown in the photo array is<br>in your bottom left hand corner of these mug shots. The reason we're not sure absolutely is because of the nature of evidence<br>preservation in our judicial system, but that's another whole TEDX talk for later. (Laughter)                                                            |
| so at the actual trial, all six of the teenagers testified, and indicated the identifications they had made in the photo<br>array. He was convicted. He was sentenced to life imprisonment, and transported to Folsom Prison.                                                                                                    |
| <                                                                                                    |
| Sent to prison, adamantly insisting on his innocence, which he has consistently for 21 years.                                                                                                    |
| cn>So what's the problem? The problems actually for this kind of case come manyfold from decades of scientific research                                                                                                    |
| Link buttons                                                                                                    |
| Button text WL Link (url or clistore page number)                                                                                                    |
|                                                                                                    |
|                                                                                                    |
|                                                                                                    |
|                                                                                                    |
|                                                                                                    |
|                                                                                                    |
| earner level (CEFR) Ourspecified OA1 OA2 OB1 OB2 OC1 OC2 45                                                                                                    |

Figura 8: Edição de exercícios em Clilstore

Por favor, note que o texto na caixa "Text" está agora formatado em HTML. Cada parágrafo começa com e acaba com . Se quiser editar/mudar palavras evite apagar, por exemplo, o . Se desejar inserir um novo parágrafo no texto, lembre-se que terá que começar com e acabar com .

Se desejar inserir uma imagem do Flickr.com entre dois parágrafos, escolha a imagem do Flickr, e de seguida clique em Compartilhar e "Obter o HTML / BBCode" (ou seja, o modo como o Flickr oferece seu código de incorporação):

| Grab the HTM                                                                                                  | L/BBCode                                                                                               |
|----------------------------------------------------------------------------------------------------|----------------------------------------------------------------------------------------------------|
| opy and paste                                                                                                 | the code below:                                                                                        |
| <a farr<br="" href="http:/&lt;br&gt;/4931825300/'&lt;br&gt;src=" http:="">/4094/493182<br/>alt="Hoorn 200</a> | /www.flickr.com/photos/46931275@N04<br>' title="Hoorn 2008 by pools-2, on Flickr"> <img< th=""></img<> |
| Medium 500 (                                                                                                  | 500 x 333) 🗘                                                                                           |
|                                                                                                    | BCode                                                                                                  |
|                                                                                                    |                                                                                                    |

Figura 9: Código de Incorporação do Flickr.

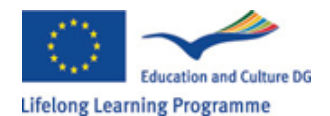

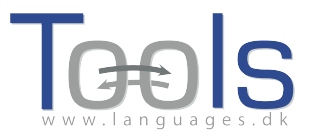

O código copiado (e, portanto, a imagem) já pode ser colado na caixa "Text", desde que ele seja colocado entre dois símbolos de parágrafo " e "

O mesmo procedimento pode ser utilizado para incorporar outro vídeo ou ficheiro áudio entre parágrafos.

Se não está satisfeito com o seu texto e quiser fazê-lo de novo, provavelmente o mais fácil será começar uma nova unidade, caso contrário não se poderá esquecer de colocar os códigos e em cada parágrafo.

### Nota importante

Este guia corresponde ao Clilstore de Setembro de 2012. O guia será regularmente actualizado e em 2013 (ou mais cedo) serão adicionados vídeos demonstrativos.

Se tiver algum tipo de erro em Clilstore ou alguma sugestão de melhoramento, por favor, envie um e-mail para Caoimhin O Donnaile <u>caoimhin@smo.uhi.ac.uk</u>

#### Links úteis

Páginas do Tools

- Clilstore: <u>http://multidict.net/clilstore</u>
- Multidict: <u>http://multidict.net/multidict</u>
- Wordlink: <u>http://multidict.net/wordlink</u>
- Tools website: <u>http://languages.dk/tools/index.htm</u>
- Tools Facebook: http://www.facebook.com/tools4clil
- Tools Blog: <u>http://tools4clil.wordpress.com/</u>
- Tools Twitter: https://twitter.com/tools4clil

Recursos

- TED (Technology, Entertainment, Design) mais de 900 vídeos, a maioria com transcrição: <u>http://www.ted.com/</u>
- Vimeo, site com recursos de vídeo: <u>http://vimeo.com/</u>
- Youtube, site com recursos de vídeo: <u>http://www.youtube.com/</u>
- Ipadio, site com recursos de vídeo: <u>http://ipadio.com/</u>
- eCorner, site com recursos de vídeo: http://ecorner.stanford.edu/popularVideos.html
- videojug, site com recursos de vídeo: <u>http://www.videojug.com/</u>

O projeto TOOLS foi fundado com a colaboração da Comissão Europeia. Esta publicação transmite apenas as ideias do autor, e a Comissão não pode ser responsável por qualquer uso que possa ser feito das informações nela contidas.